## Redimensionner des photos par lot avec XNVIEW

Avant tout, vous ne devez **jamais** travailler sur vos fichiers photos originaux. Faites une copie du dossier des photos à redimensionner et placez le dans un dossier clairement identifié dans lequel vous stockerez vos photos à réduire (ex : dossier « Photos redimensionnées »). Si Xnview n'est pas installé sur votre ordinateur, vous pourrez le trouver ici : <u>http://www.xnview.com</u>

Il existe une version Windows, Linux et Mac OS X.

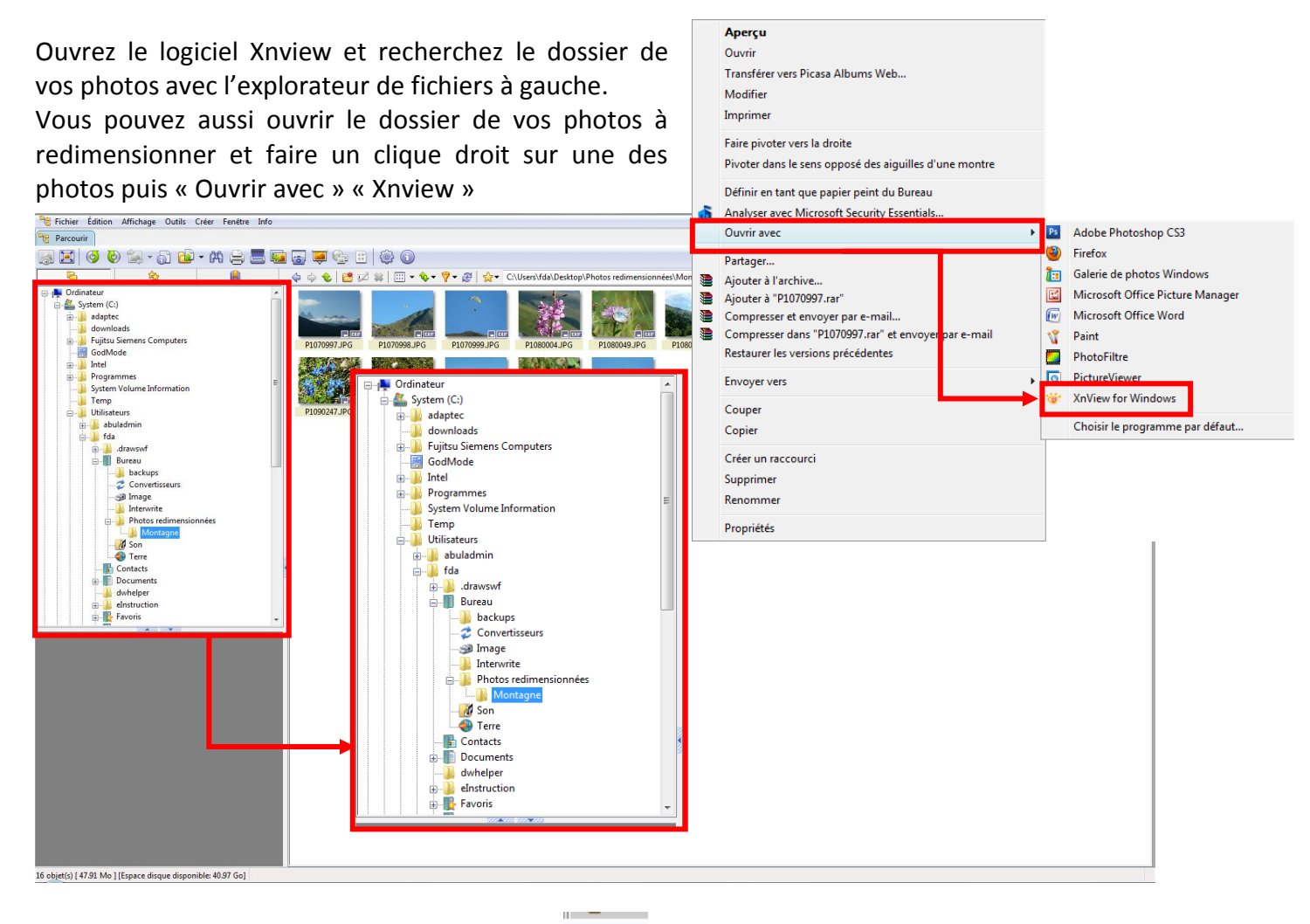

Pour voir l'arborescence, cliquez sur l'icône,

°2

## elle se trouve en haut à gauche

Dans la fenêtre de droite, vous pouvez voir toutes les photos à redimensionner. Sélectionnez toutes les photos : ctrl +A ou « Edition » puis « Tout sélectionner ».

| dit | on Affichage Outils Creer      | Fenetre Info |
|-----|--------------------------------|--------------|
|     | Couper                         | Ctrl+X       |
|     | Copier                         | Ctrl+C       |
|     | Copier l'image                 | Ctrl+Maj+C   |
|     | Coller                         | Ctrl+V       |
|     | Importer le Presse-papiers     | Ctrl+Maj+V   |
|     | Sélectionner Tout              | Ctrl+A       |
|     | Annuler la sélection           |              |
|     | Inverser la sélection          |              |
|     | Copier vers                    | Alt+C        |
|     | Déplacer vers                  | Alt+M        |
|     | Supprimer                      | Suppr        |
|     | Renommer                       | F2           |
|     | Nouveau dossier                |              |
|     | Éditer description/commentaire | Ctrl+D       |
|     | Méta-données                   | +            |
|     | Propriétés                     | Alt+Entrée   |

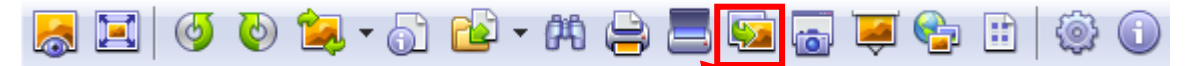

Cliquez ensuite sur l'icône « Convertir » (ou CRTL + U) pour obtenir la fenêtre suivante :

|                                                                                                    | C                                                                                                    | Conversion multiple                                                                 | X                                                                                                    |
|----------------------------------------------------------------------------------------------------|----------------------------------------------------------------------------------------------------|-------------------------------------------------------------------------------------|----------------------------------------------------------------------------------------------------|
| Várifiaz que ves photos scient bien sálections                                                                                                    |                                                                                                    | Général Transformations                                                             |                                                                                                    |
| lours nome doivent annaraître isi                                                                                                    | inces,                                                                                                    | Source                                                                              | ter andire and an Mantanan Mantanan (001.10C                                                         |
|                                                                                                    |                                                                                                    | C:\Users\fda\Desktop\Phot<br>C:\Users\fda\Desktop\Phot<br>C:\Users\fda\Desktop\Phot | tos redimensionnées Wontagne Wontagne_001.0FG                                                        |
|                                                                                                    |                                                                                                    | C:\Users\fda\Desktop\Phot<br>C:\Users\fda\Desktop\Phot                              | tos redimensionnées\Montagne\Montagne_004.JPG<br>tos redimensionnées\Montagne\Montagne_005.JPG       |
|                                                                                                    |                                                                                                    | C:\Users\fda\Desktop\Phot<br>C:\Users\fda\Desktop\Phot                              | tos redimensionnées\Montagne\Montagne_006.JPG<br>tos redimensionnées\Montagne\Montagne_007.JPG       |
| S'il en manque, vous pouvez les ajouter en cl                                                                                                    | iquant                                                                                                    | C:\Users\fda\Desktop\Phot<br>C:\Users\fda\Desktop\Phot                              | tos redimensionnées \Montagne \Montagne_UU8.JPG<br>tos redimensionnées \Montagne \Montagne_009.JPG - |
| sur « Ajouter »                                                                                                    |                                                                                                    | Ajouter                                                                             | Effacer                                                                                              |
| Vous pouvez aussi ajouter le contenu d'un rép                                                                                                    | ertoire                                                                                                    | Ajouter répertoire                                                                  | Effacer tout                                                                                         |
| en cliquant sur « Ajouter répertoire »                                                                                                    |                                                                                                    | Destination                                                                         |                                                                                                    |
|                                                                                                    |                                                                                                    | Format JPG - JPE                                                                    | G / JEJE                                                                                             |
| Il ne doit rien y avoir dans la fenêtre « Répertoi                                                                                                    | ire ».                                                                                                    | Fichier existant                                                                    | Effacer l'original                                                                                   |
| Dans « Fichier existant », choisissez « Remplace                                                                                                    | er ».——                                                                                                    | Litiliser la chemin original                                                        | Ne pas afficher les erreurs                                                                          |
|                                                                                                    |                                                                                                    | Recréer la structure des                                                            | dossiers Garder le format source si possible)                                                        |
| Cliquez ensuite sur l'onglet « Transformations »                                                                                                    | ».                                                                                                    | Script                                                                              |                                                                                                    |
|                                                                                                    |                                                                                                    |                                                                                     | Charger Enregistrer Exporter                                                                         |
| Conversion multiple                                                                                                    |                                                                                                    | Fermer le dialogue après cor                                                        | version Aucune action                                                                                |
| Général Transformations                                                                                                    |                                                                                                    | Lancer                                                                              | Annuler                                                                                              |
| Source                                                                                                    |                                                                                                    |                                                                                     |                                                                                                    |
| C:\Users\tda\Desktop\Photos redimensionnées\Montagne\Montagne_001.JPG<br>C:\Users\tda\Desktop\Photos redimensionnées\Montagne_002.JPG                                                                                                    |                                                                                                    |                                                                                     |                                                                                                    |
| C:\Users\da\Desktop\Photos redimensionnées\Montagne\Montagne_U03.JPG<br>C:\Users\da\Desktop\Photos redimensionnées\Montagne\Montagne_004.JPG<br>C:\Users\da\Desktop\Photos redimensionnées\Montagne\Montagne_004.JPG                                                                                                    |                                                                                                    |                                                                                     |                                                                                                    |
| C:\Users\da\Desktop\Photos redimensionnées\Wontagne_000.JPG<br>C:\Users\da\Desktop\Photos redimensionnées\Wontagne_006.JPG                                                                                                    |                                                                                                    |                                                                                     |                                                                                                    |
| C:\Users\da\Desktop\Photos redimensionn\easilymets\Montagne_Montagne_008.JPG<br>C:\Users\da\Desktop\Photos redimensionn\easilymets\Montagne\Montagne_008.JPG<br>C:\Users\da\Desktop\Photos redimensionn\easilymets\Montagne\Montagne_008.JPG                                                                                                    |                                                                                                    |                                                                                     |                                                                                                    |
|                                                                                                    |                                                                                                    |                                                                                     |                                                                                                    |
| Ajouter Effacer                                                                                                    |                                                                                                    |                                                                                     |                                                                                                    |
| Ajouter Effacer Ajouter répetoire Effacer tout                                                                                                    | Vous                                                                                                    | arrivez sur la fe                                                                   | enêtre ci-dessous.                                                                                   |
| Ajouter Effacer Ajouter répertoire Effacer tout Effacer tout                                                                                                    | Vous                                                                                                    | arrivez sur la fe                                                                   | enêtre ci-dessous.                                                                                   |
| Ajouter Effacer<br>Ajouter répertoire Effacer tout<br>Destination<br>Répertoire C                                                                                                    | Vous                                                                                                    | arrivez sur la fe                                                                   | enêtre ci-dessous.                                                                                   |
| Ajouter Effacer Ajouter répettoire Destination Répettoire Format JPG - JPEG / JFIF Options                                                                                                    | Vous<br>Conversion mu                                                                                                    | arrivez sur la fe                                                                   | enêtre ci-dessous.                                                                                   |
| Ajouter       Effacer         Ajouter répertoire       Effacer tout         Destination          Répertoire          Format       JPG - JPEG / JFIF         Fichier existant       Remplacer         Réplacer          Ne pas afficher les erreurs                                                                                                    | Vous<br>Conversion mu<br>Général Tra                                                                                                    | arrivez sur la fe                                                                   | enêtre ci-dessous.                                                                                   |
| Ajouter Effacer Ajouter répertoire Destination Répertoire Format JPG - JPEG / JFIF Options Richier existant Remplacer Utiliser la chemin original (comme destinat Garder date/heure d'origine Recréer la structure des dossiers Garder le format source si possible)                                                                                                    | Conversion mu                                                                                                    | arrivez sur la fe                                                                   | enêtre ci-dessous.                                                                                   |
| Ajouter       Effacer         Ajouter répettoire       Effacer tout         Destination       Répettoire         Répettoire       Image: Comparison of the second of the second of the seco                                       | Conversion mu                                                                                                    | arrivez sur la fe                                                                   | enêtre ci-dessous.                                                                                   |
| Ajouter       Effacer         Ajouter répertoire       Effacer tout         Destination       Répertoire         Format       JPG - JPEG / JFIF       Options         Fichier existant       Remplacer       Effacer l'original         Utiliser la chemin original (comme destinat       Garder date/heure d'origine         Recréer la structure des dossiers       Garder le format source si possible)         Script       Charner       Enrepistrer                                                                                                    | Conversion mu<br>Général Tran                                                                                                    | arrivez sur la fe                                                                   | enêtre ci-dessous.                                                                                   |
| Ajouter       Effacer         Ajouter répettoire       Effacer tout         Destination       Répetoire         Format       JPG - JPEG / JFIF         Format       JPG - JPEG / JFIF         Options       Effacer l'original         Richier existant       Remplacer         Utiliser la chemin original (comme destinat       Garder date/heure d'origine         Recréer la structure des dossiers       Garder le format source si possible)         Script       Charger       Enregistrer                                                                                                    | Vous<br>Conversion mu<br>Général Trai                                                                                                    | arrivez sur la fe                                                                   | enêtre ci-dessous.                                                                                   |
| Ajouter       Effacer         Ajouter répettoire       Effacer tout         Destination       Répettoire         Répettoire       Image: Comparison of the second second seco                                       | Conversion mu<br>Général Trat<br>- Image<br>- Aj<br>- Ca<br>- Da                                                                                                    | arrivez sur la fe                                                                   | enêtre ci-dessous.                                                                                   |
| Ajouter       Effacer         Ajouter répettoire       Effacer tout         Destination       Effacer tout         Répettoire                                                                                                    | Conversion mu<br>Général Trat<br>- Image<br>- Aj<br>- Co<br>- Do<br>- Fi<br>- Fi                                                                                                    | arrivez sur la fe                                                                   | Ajouter > Redimensionner                                                                             |
| Ajouter       Effacer         Ajouter répettoire       Effacer tout         Destination       Répettoire         Format       JPG - JPEG / JFIF         Options       Fichier existant         Remplacer       Effacer l'original         Utiliser la chemin original (comme destinat       Garder date/heure d'origine         Recréer la structure des dossiers       Garder le format source si possible)         Script       Charger       Enregistrer         V Fermer le dialogue après conversion       Aucune action         Lancer       Annuler                                                                                                    | Vous<br>Conversion mu<br>Général Trai<br>- Image<br>- Aj<br>- Ci<br>- Di<br>- Fil<br>- M<br>- M<br>- M                                                                                                    | arrivez sur la fe                                                                   | Ajouter > Redimensionner                                                                             |
| Ajouter       Effacer         Ajouter répettoire       Effacer tout         Destination       Répettoire         Format       JPG - JPEG / JFIF         Format       JPG - JPEG / JFIF         Options       Fichier existant         Remplacer       Effacer l'original         Utiliser la chemin original (comme destinat       Garder date/heure d'origine         Utiliser la structure des dossiers       Garder le format source si possible)         Script       Charger       Enregistrer         Fermer le dialogue après conversion       Aucune action         Lancer       Annuler                                                                                                    | Vous<br>Conversion mu<br>Général Tran<br>- Image<br>- Aj<br>- Ca<br>- Da<br>- B<br>- Fi<br>- M<br>- M<br>- M<br>- M<br>- M<br>- M                                                                                                    | arrivez sur la fe                                                                   | Ajouter > Redimensionner                                                                             |
| Ajouter       Effacer         Ajouter répettoire       Effacer tout         Destination       Répettoire         Format       JPG - JPEG / JFIF         Options       Richier existant         Recréer la structure des dossiers       Garder date/heure d'origine         Recréer la structure des dossiers       Garder le format source si possible)         Script       Charger       Exporter         Ø Fermer le dialogue après conversion       Aucune action         Lancer       Annuler                                                                                                    | Conversion mu<br>Général Trat<br>Image<br>Mage<br>Ag<br>Conversion mu<br>Conversion mu<br>Conversion mu<br>Ag<br>Conversion mu<br>Conversion mu<br>Ag<br>Conversion mu<br>Ag<br>Conversion mu<br>Conversion mu<br>Ag<br>Conversion mu<br>Ag<br>Conversion mu<br>Ag<br>Conversion mu<br>Conversion mu | arrivez sur la fe                                                                   | Ajouter > Redimensionner                                                                             |
| Ajouter       Effacer         Ajouter répettoire       Effacer tout         Destination       Répettoire         Format       JPG - JPEG / JFIF         Options       Fichier existant         Remplacer       Effacer l'original         Utiliser la chemin original (comme destinat       Garder date/heure d'origine         Recréer la structure des dossiers       Garder le format source si possible)         Script       Charger       Enregistrer         V Fermer le dialogue après conversion       Aucune action         Lancer       Annuler         Cliquez sur « Redimensionner »                                                                                                    | Vous                                                                                                    | arrivez sur la fe                                                                   | Ajouter > Redimensionner                                                                             |
| Ajouter       Effacer         Ajouter répetoire       Effacer tout         Destination       Répetoire         Format       JPG - JPEG / JFIF         Options       Recréer la structure des dossiers         Barder date/heure d'origine       Recréer la structure des dossiers         Script       Charger       Enregistrer         Fermer le dialogue après conversion       Aucune action         Lancer       Annuler                                                                                                    | Vous                                                                                                    | arrivez sur la fe                                                                   | Ajouter > Redimensionner                                                                             |
| Ajouter       Effacer         Ajouter répetoire       Effacer tout         Destination       Image: Charge of the second of the second of     | Vous                                                                                                    | arrivez sur la fe                                                                   | Ajouter > Redimensionner                                                                             |
| Ajouter       Effacer         Ajouter répetoire       Effacer tout         Destination       Image: Charge of the second of the second of     | Vous                                                                                                    | arrivez sur la fe                                                                   | Ajouter > Redimensionner                                                                             |
| Ajouter       Effacer         Ajouter répetoire       Effacer tout         Destination       Répetoire         Format       JPG-JPEG/JFIF         Options       Prichier existant         Remplacer       Iffacer l'original         Visiser la chemin original (comme destinat       Garder les erreurs         Utiliser la chemin original (comme destinat       Garder le format source si possible)         Script       Charger       Enregistrer         Fermer le dialogue après conversion       Aucune action       Annuler         Cliquez sur « Redimensionner »       puis « Ajouter > »       Dans la fenêtre des paramètres, il faut indiquer la largeur <b>OU</b> la hauteur de redimensionnement des photos.                                                                                                    | Vous                                                                                                    | arrivez sur la fe                                                                   | Ajouter > Redimensionner                                                                             |
| Ajouter       Effacer         Ajouter répetoire       Effacer tout         Répetoire       JPG-JPEG/JFIF       Options         Format       JPG-JPEG/JFIF       Options         Fichier existant       Remplacer       Iffacer l'original         Ne pas afficher les erreurs       Options         Fichier existant       Remplacer       Iffacer l'original         Ne pas afficher les erreurs       Garder date/heure d'origine         Recréer la structure des dossiers       Garder le format source si possible)         Script       Charger       Exporter         V Fermer le dialogue après conversion       Aucune action       Annuler         Cliquez sur « Redimensionner »       puis « Ajouter > »       Dans la fenêtre des paramètres, il faut indiquer la largeur <b>OU</b> la hauteur de redimensionnement des photos.         Seule une des deux données est utile car les       Seule une des deux données est utile car les                                                                                                    | Vous                                                                                                    | arrivez sur la fe                                                                   | Ajouter > Redimensionner                                                                             |
| Ajouter       Effacer         Ajouter répetoire       Effacer tout         Répetoire       JPG-JPEG/JFIF       Options         Fichier existant       Remplacer       IM e pas afficher les ereurs         Utiliser la chemin original (comme destinat       Garder date/heure d'origine       Recréer la structure des dossiers         Script       Charger       Enregistrer       Exporter         V Fermer le dialogue après conversion       Aucune action       Annuler         Cliquez sur « Redimensionner »       puis « Ajouter > »       Dans la fenêtre des paramètres, il faut indiquer la largeur <b>OU</b> la hauteur de redimensionnement des photos.         Seule une des deux données est utile car les proportions doivent être conservées nour       Seule une des deux données est utile car les proportions doivent être conservées nour                                                                                                    | Vous                                                                                                    | arrivez sur la fe                                                                   | Ajouter > Redimensionner                                                                             |
| Ajouter       Effacer         Ajouter répetoire       Effacer tout         Répetoire       Image: Image: I | Vous                                                                                                    | arrivez sur la fe                                                                   | Ajouter > Redimensionner                                                                             |
| Ajouter       Effacer         Ajouter répettoire       Effacer tout         Répettoire       JPG-JPEG/JFIF       Options         Format       JPG-JPEG/JFIF       Options         Fichier existant       Remplacer       Iffacer l'original         Ne pas afficher les erreurs       Iffacer l'original       Ne pas afficher les erreurs         Italiser la chemin original (comme destinat       Garder le format source si possible)       Iffacer is pregistrer         Effacer       Iffacer les tructure des dossiers       Garder le format source si possible)         Fermer le dialogue après conversion       Aucune action         Lancer       Annuler         Cliquez sur « Redimensionner »                                                                                                    | Vous                                                                                                    | arrivez sur la fe                                                                   | Ajouter > Redimensionner                                                                             |
| Ajouter       Effacer         Ajouter répertoire       Effacer tout         Destination       Répertoire         Répertoire       Image: Charger         Chirger existant       Remplacer         Image: Charger       Encréer la structure des dossiers         Cliquez sur « Redimensionner »       muler         Puis « Ajouter > »       Dans la fenêtre des paramètres, il faut indiquer la largeur OU la hauteur de redimensionnement des photos.         Seule une des deux données est utile car les proportions doivent être conservées pour éviter de déformer les photos.                                                                                                    | Vous                                                                                                    | arrivez sur la fe                                                                   | Ajouter > Redimensionner<br>Ajouter > Redimensionner                                                 |

| Paramètres       Iargeur     800     >>       Hauteur     Image: Contract of the second second s | Si vous souhaitez faire un Portfolio (photos ajoutées par lot à<br>un article et qui apparaissent en diaporama), choisissez une<br>taille de 800 pixels de largeur.                                                                                                    |
|----------------------------------------------------------------------------------------------------|----------------------------------------------------------------------------------------------------|
| <ul> <li>Garder les proportions</li> <li>Fit over (W ou H)</li> <li>Respecter l'orientation (inverser L/H)</li> <li>Uniquement</li> <li>Diminuer</li> <li>Agrandir</li> <li>Option</li> <li>Lanczos</li> </ul>                                                                                                    | Cochez Uniquement « Diminuer » pour éviter d'agrandir une<br>photo de taille inférieure.                                                                                                    |
|                                                                                                    | Ajouter alpha     Ajouter un Texte     Convertir ICC     Découpe automatique     Extraire le canal     Filigrane     Miroir horizontal     Miroir vertical     Modifier les DPI     Nettoyage des Métadonr     Redimensionner     Redimensionner     Redimensi |
| profitez en pour les enregistrer.                                                                                                    | Rotation     Fit over (W ou H)     Rotation sans perte     Respecter l'orientation (inverser L/H)                                                                                                    |
| Xnview crée un script, c'est à dire un                                                                                                    | Taille du canevas Uniquement V Diminuer Agrandir                                                                                                    |
| fichier qui reprend tous les réglages que                                                                                                    | Option Lanczos                                                                                                    |
| vous venez de faire                                                                                                    |                                                                                                    |
| Donnez-lui un nom explicite comme                                                                                                    |                                                                                                    |
| « Redim 800 » ou                                                                                                    | Charger Enregistrer Exporter                                                                                                    |
| « Redim portfolio 800 » afin de vous                                                                                                    |                                                                                                    |
| souvenir à quoi correspond ce script.                                                                                                    | Fermer le dialogue après conversion     Aucune action                                                                                                    |

| 25% Converti 4/16            | ×       |
|------------------------------|---------|
| Converti<br>Montagne_004.JPG |         |
|                              |         |
| To secondes restances        | Annuler |

Ensuite, cliquez sur « Lancer ».-

Le redimensionnement commence et s'applique en une seule

Lancer

fois à toutes les photos sélectionnées.

Elles auront toutes une largeur de 800 pixels.

Annuler

Pour redimensionner une autre série de photos : les sélectionner (Ctrl + A) puis « Convertir » (Ctrl + U)

| Conversion multiple                                                                                                    |                                                                                               |
|----------------------------------------------------------------------------------------------------|-----------------------------------------------------------------------------------------------|
| Général       Transformations         Source       C:\Users Vida: Desktop:\Photos redimensionnées: Montagne: Montagne: 002.JPG         C:\Users Vida: Desktop:\Photos redimensionnées: Montagne: Montagne: 003.JPG       =         C:\Users Vida: Desktop:\Photos redimensionnées: Montagne: Montagne: 003.JPG       =         C:\Users Vida: Desktop:\Photos redimensionnées: Montagne: Montagne: 003.JPG       =         C:\Users Vida: Desktop:\Photos redimensionnées: Montagne: Montagne: 005.JPG       =         C:\Users Vida: Desktop:\Photos redimensionnées: Montagne: Montagne: 007.JPG       =         C:\Users Vida: Desktop:\Photos redimensionnées: Montagne: Montagne: 007.JPG       =         C:\Users Vida: Desktop:\Photos redimensionnées: Montagne: Montagne: 007.JPG       =         C:\Users Vida: Desktop:\Photos redimensionnées: Montagne: Montagne: 007.JPG       =         C:\Users Vida: Desktop:\Photos redimensionnées: Montagne: Montagne: 007.JPG       =         C:\Users Vida: Desktop:\Photos redimensionnées: Montagne: Montagne: 007.JPG       =         C:\Users Vida: Desktop:\Photos redimensionnées: Montagne: Montagne: 007.JPG       =         C:\Users Vida: Desktop:\Photos redimensionnées: Montagne: Montagne: 007.JPG       =         C:\Users Vida: Desktop:\Photos redimensionnées: Montagne: Montagne: 003.JPG       =         Ajouter:       Effacer       =         Ajouter:       Effacer       = <t< td=""><td>Cliquez sur la fenêtre « Script » pour voir les scripts<br/>enregistrés.</td></t<> | Cliquez sur la fenêtre « Script » pour voir les scripts<br>enregistrés.                       |
| Format     JPG - JPEG / JFIF     Options       Fichier existant     Remplacer     Effacer l'original       Utiliser la chemin original (comme destinat     Garder date/heure d'origine       Recréer la structure des dossiers     Garder le format source si possible)       Script     Charger       redm 600 xbs     Aucune action       Per function 000 xbs     Aucune action                                                                                                    | Script<br>Fer redim 600 xbs<br>redim 1680 xbs<br>La redim 600 xbs<br>Aucune action<br>Annuler |

Si celui que vous cherchez ne s'y trouve pas, cliquez sur « Charger » pour aller chercher votre script où vous l'avez enregistré.

| Script<br>▼ redim_800.xbs ▼         | Charger Enregistrer Exporter |
|-------------------------------------|------------------------------|
| Fermer le dialogue après conversion | Aucune action 🔹              |
| Lancer                              | Annuler                      |
|                                     |                              |

Cliquez ensuite sur « Lancer ». Tous les réglages enregistrés dans le script sont repris automatiquement.

## **Trucs pratiques**

\_\_\_\_

Vous pouvez enregistrer vos scripts sur votre clé USB, comme ça vous les aurez toujours avec vous.

Préparez un script par redimensionnement, vous n'aurez plus à vous soucier des tailles à utiliser.

- Photos pour mettre dans un article : 600 pixels maxi de largeur (Redim\_article\_600)
- Photos pour mettre dans un portfolio : 800 pixels de largeur (Redim\_portfolio\_800)
- Logos pour rubriques ou articles : 150 pixels maxi (Redim\_logo\_150)